How to fix Windows 11 with Copley SER-USB-RJ11:

Step 1: Run the installer in the zip file "PL2303\_Prolific\_DriverInstaller\_v1.12.0.zip," which is included with this PDF file.

The zip file is also available on the Prolific website in the link below.

Link: http://www.prolific.com.tw/US/ShowProduct.aspx?p\_id=223&pcid=126

Step 2: Open the Device Manager.

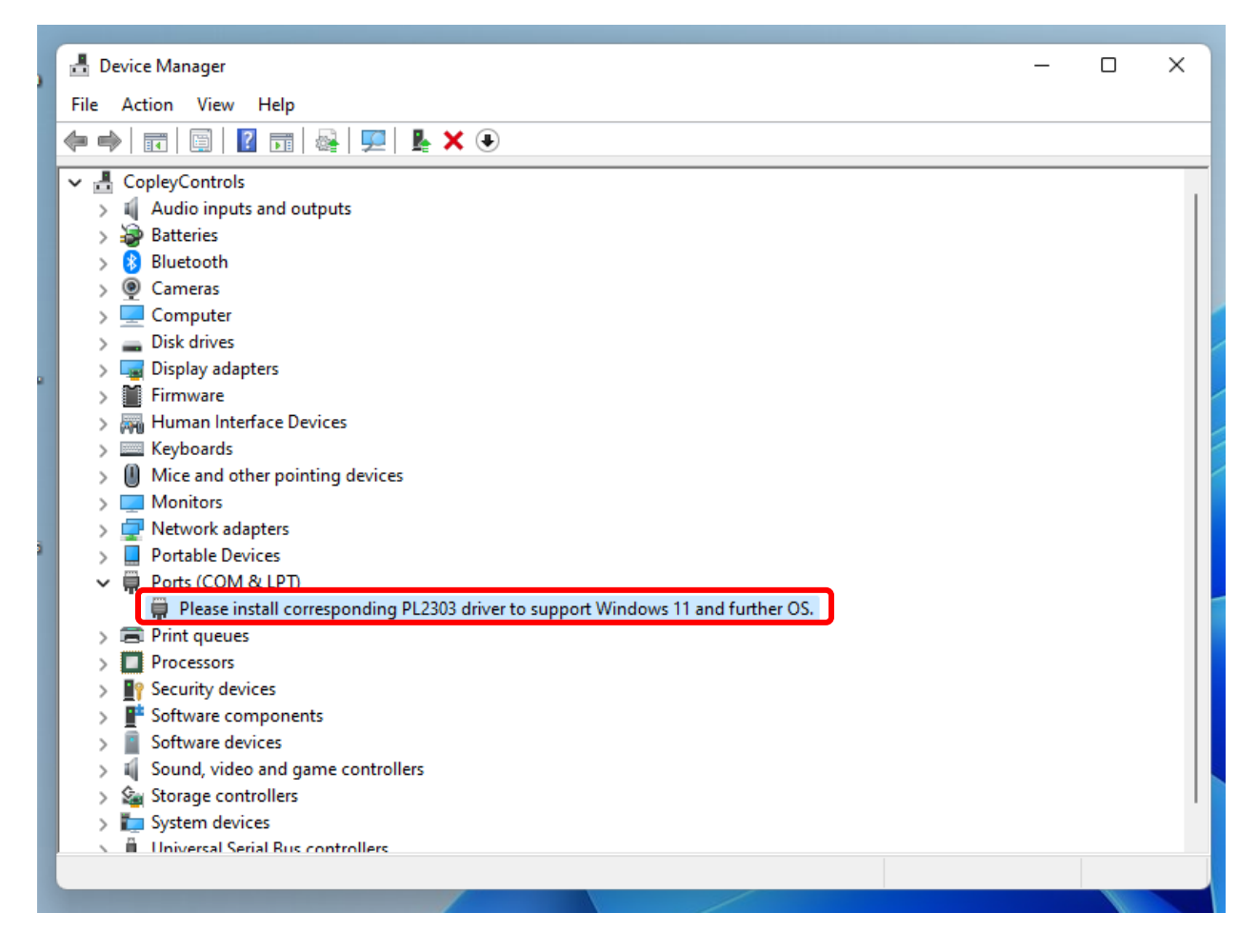

Step 3: Under "Ports (COM & LPT)" select the hardware that displays the message: "Please install corresponding PL2303 driver to support Windows 11 and further OS." Right-click and select "Update driver."

| 🗂 Device Manager                                                                                                    | _ | × |
|----------------------------------------------------------------------------------------------------|---|---|
| File Action View Help                                                                                                    |   |   |
|                                                                                                    |   |   |
| ✓ 	delta CopleyControls                                                                                                    |   |   |
| > 🗃 Audio inputs and outputs                                                                                                    |   |   |
| > 🦢 Batteries                                                                                                    |   |   |
| > 🚯 Bluetooth                                                                                                    |   |   |
| > 👰 Cameras                                                                                                    |   |   |
| > 💻 Computer                                                                                                    |   |   |
| > 🔜 Disk drives                                                                                                    |   |   |
| > 🏣 Display adapters                                                                                                    |   |   |
| > 🎽 Firmware                                                                                                    |   |   |
| > 🐺 Human Interface Devices                                                                                                    |   |   |
| > 🔤 Keyboards                                                                                                    |   |   |
| > 🕕 Mice and other pointing devices                                                                                                    |   |   |
| > 🛄 Monitors                                                                                                    |   |   |
| > 🚽 Network adapters                                                                                                    |   |   |
| > 💂 Portable Devices                                                                                                    |   |   |
| V 🗍 Ports (COM & LPT)                                                                                                    |   |   |
| Please install corresponding PL2303 driver to the the standard standard stand |   |   |
| >  Print queues                                                                                                    |   |   |
| > Processors Disable device                                                                                                    |   |   |
| > P Security devices Uninstall device                                                                                                    |   |   |
| > F Software components                                                                                                    |   |   |
| Software devices Scan for hardware changes                                                                                                    |   |   |
| > Sound, video and game controllers                                                                                                    |   |   |
| > Storage controllers                                                                                                    |   |   |
| > 🏣 System devices                                                                                                    |   |   |
| N 🗎 Universal Serial Bus controllers                                                                                                    |   |   |
| Launches the Update Driver Wizard for the selected device.                                                                                                    |   |   |

Step 4: Select "Browse my computer for drivers."

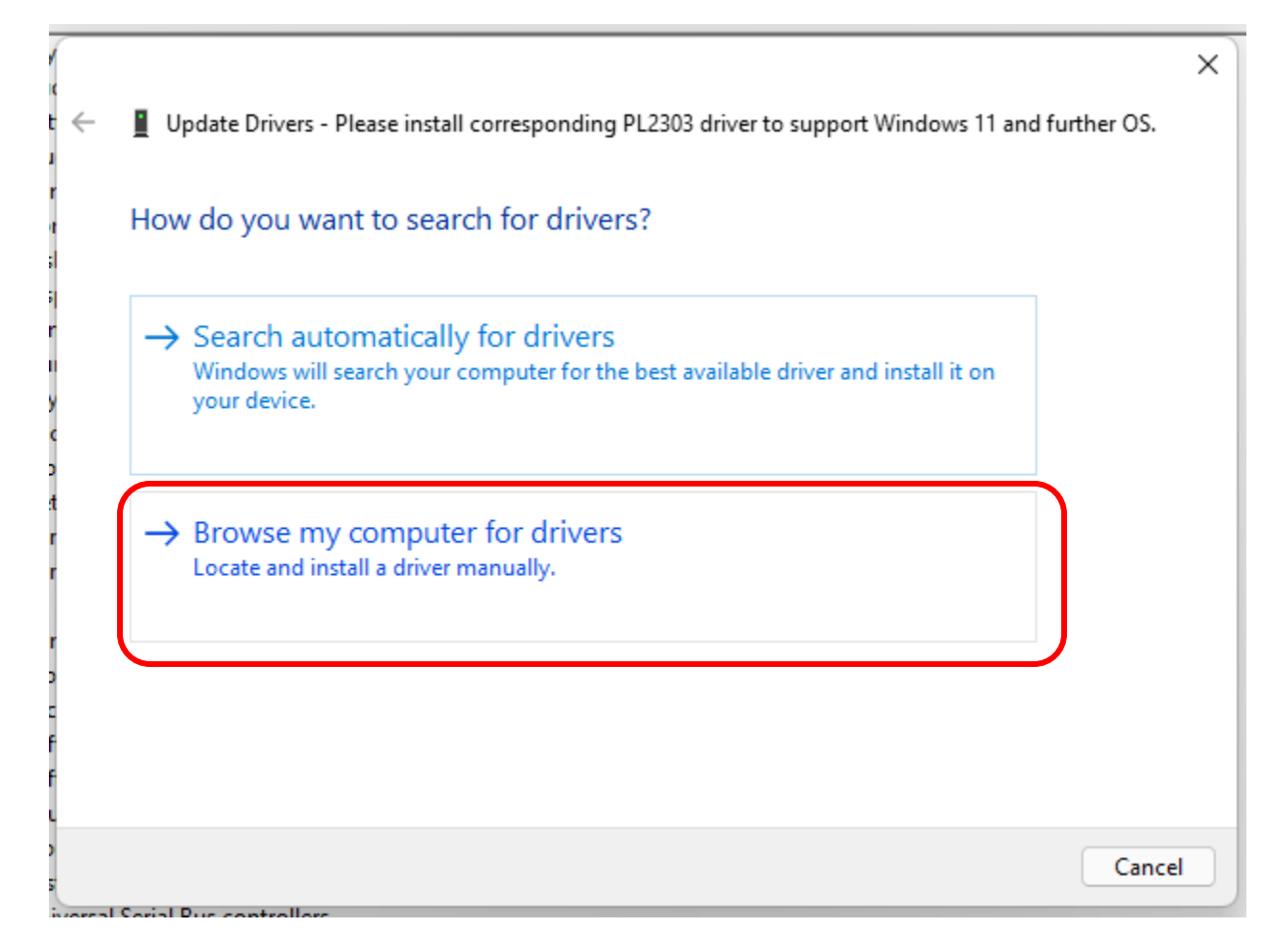

Step 5: Select "Let me pick from a list of available drivers on my computer."

|             |                                                                                                    | $\times$ |
|-------------|----------------------------------------------------------------------------------------------------|----------|
| <i>←</i>    | Update Drivers - Please install corresponding PL2303 driver to support Windows 11 and further OS.                                                                                         |          |
|             | Browse for drivers on your computer                                                                                                    |          |
| 1           | Search for drivers in this location:                                                                                                    |          |
|             | C:\Users\antho\Downloads\PL2303_Prolific_DriverInstaller_v1_12_0 V Browse                                                                                                    |          |
| ć           | ✓ Include subfolders                                                                                                    |          |
| )<br>t      |                                                                                                    |          |
| r           |                                                                                                    |          |
| r<br>><br>- | → Let me pick from a list of available drivers on my computer<br>This list will show available drivers compatible with the device, and all drivers in the<br>same category as the device. |          |
|             |                                                                                                    |          |
|             | Next Cance                                                                                                    |          |

Step 6: Select "Prolific USB-to-Serial Comm Port Version: 3.6.81.357 [9/4/2015]" from the list and click "Next."

| [ |                                                                                                    | $\times$ |
|---|----------------------------------------------------------------------------------------------------|----------|
| ~ | Update Drivers - Please install corresponding PL2303 driver to support Windows 11 and further OS.                                                                |          |
|   | Select the device driver you want to install for this hardware.                                                                                                  |          |
|   | Select the manufacturer and model of your hardware device and then click Next. If you have a disk that contains the driver you want to install, click Have Disk. |          |
| 1 |                                                                                                    |          |
|   | Show compatible hardware                                                                                                    | _        |
|   | Model                                                                                                    |          |
|   | Prolific USB-to-Serial Comm Port Version: 3.6.81.357 [9/4/2015]                                                                                                  | 1        |
|   | Prolific USB-to-Serial Comm Port Version: 3.8.40.0 [9/16/2021]                                                                                                   |          |
| 1 |                                                                                                    |          |
|   |                                                                                                    |          |
|   | This driver is digitally signed. Have Disk                                                                                                    | )        |
|   | <u>Tell me why driver signing is important</u>                                                                                                    |          |
|   | Next Cancel                                                                                                    |          |

Step 7: The correct drivers are now installed. Click "Close."

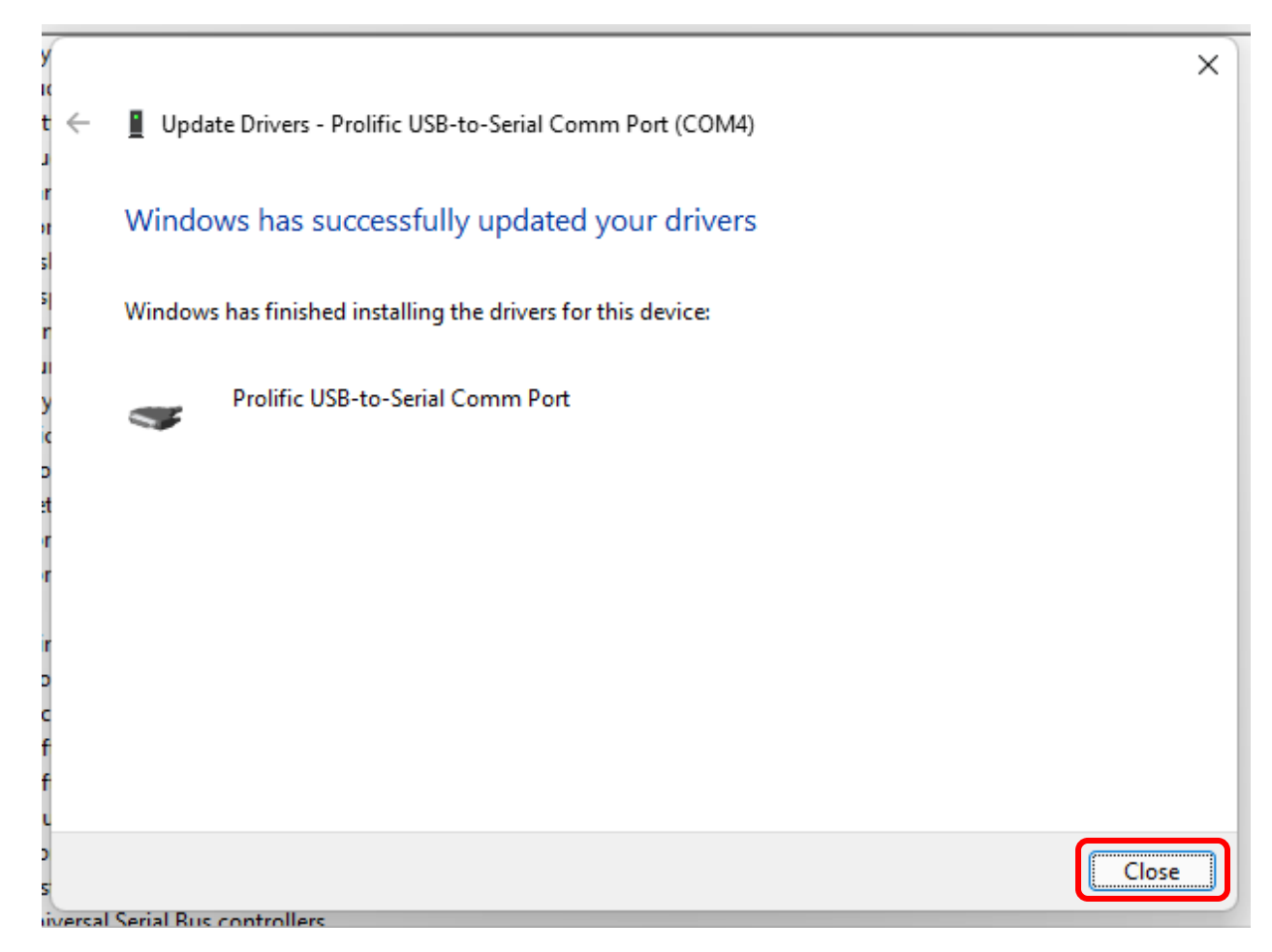

The device manager recognizes the device.

| 🗄 Device Manager                          | _ | ×    |
|-------------------------------------------|---|------|
| File Action View Help                     |   |      |
|                                           |   |      |
| ✓                                         |   | <br> |
| > 🕡 Audio inputs and outputs              |   |      |
| > 😼 Batteries                             |   |      |
| > 🚯 Bluetooth                             |   |      |
| > 👰 Cameras                               |   |      |
| > 💻 Computer                              |   |      |
| > Disk drives                             |   |      |
| > 🙀 Display adapters                      |   |      |
| > 🎽 Firmware                              |   |      |
| > 🛺 Human Interface Devices               |   |      |
| > 🧱 Keyboards                             |   |      |
| > 🕼 Mice and other pointing devices       |   |      |
| > 🛄 Monitors                              |   |      |
| > 🔄 Network adapters                      |   |      |
| > 📮 Portable Devices                      |   |      |
| V 🛱 Ports (COM & LPT)                     |   |      |
| 🗭 Prolific USB-to-Serial Comm Port (COM4) |   |      |
| > 🗐 Print queues                          |   |      |
| >  Processors                             |   |      |
| > 🛐 Security devices                      |   |      |
| > 📑 Software components                   |   |      |
| > 📓 Software devices                      |   |      |
| > 🕡 Sound, video and game controllers     |   |      |
| > Sea Storage controllers                 |   | - 1  |
| > 🏣 System devices                        |   |      |
| N 🛍 Universal Serial Rus controllers      |   |      |
|                                           |   |      |

## CME sees the port.

| File Amplifier Tools Help               |                                                                                       |                                           |                                 |                     |                     |
|-----------------------------------------|---------------------------------------------------------------------------------------|-------------------------------------------|---------------------------------|---------------------|---------------------|
| COM4: VHPsb_cfg                         | Communications Wizard Axis A                                                          |                                           |                                 |                     | >                   |
|                                         | Select Ports To add serial ports, select them fro To remove serial ports, select ther | om the Available Po<br>n from the Selecte | orts list, the<br>d Ports list, | n press<br>then pre | Add.<br>ess Remove. |
|                                         |                                                                                       |                                           |                                 |                     |                     |
| • Axis A                                | Available Ports:                                                                      | C                                         | Selected I                      | Ports:              |                     |
| Axis A     Axis B     Axis C     Axis D | Available Ports:                                                                      | Add >                                     | Selected  <br>OM4               | Ports:              |                     |
| Axis A     Axis B     Axis C     Axis D | Available Ports:                                                                      | Add ><br>< Remove                         | Selected  <br>OM4               | Ports:              |                     |

CME connects.

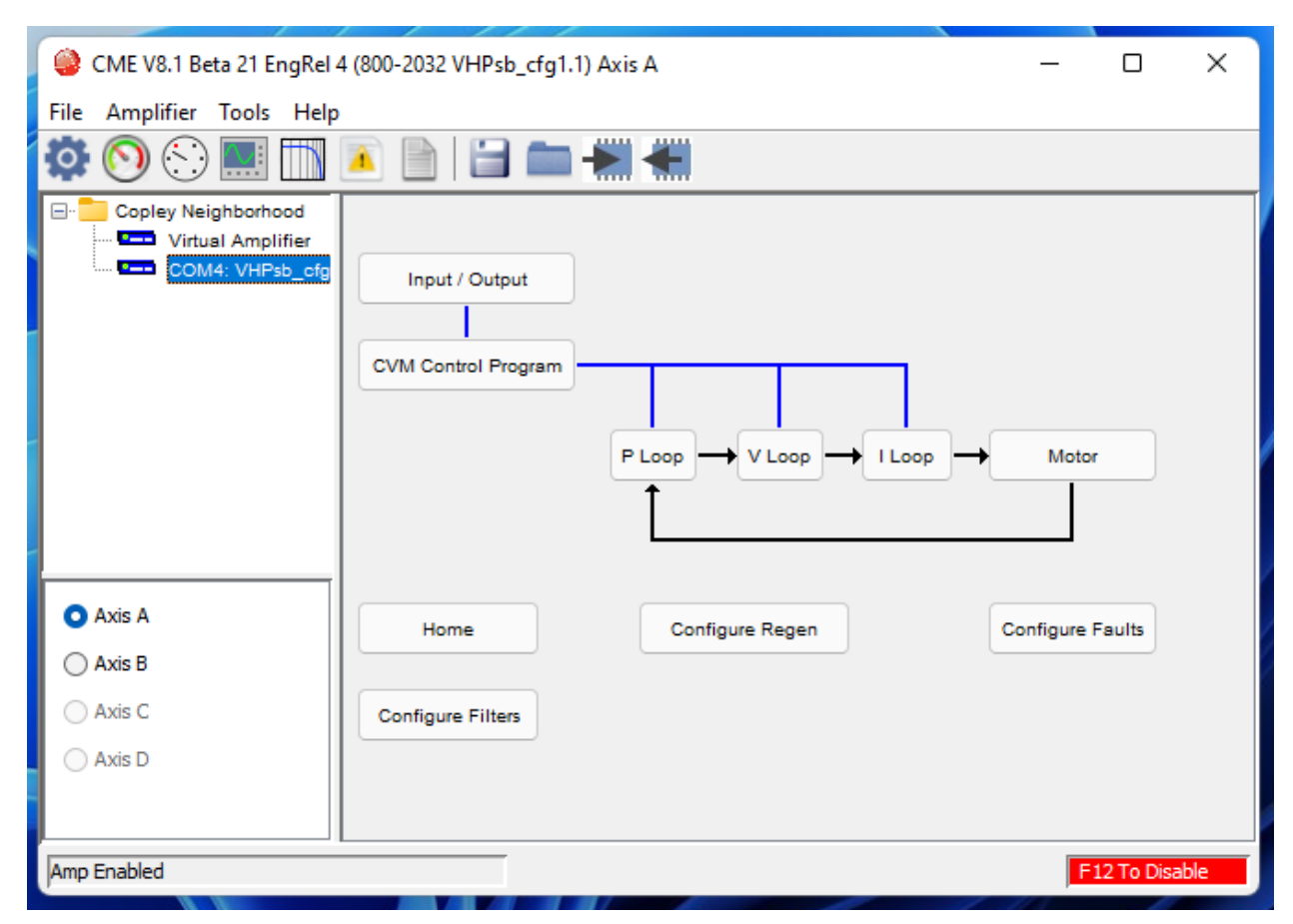